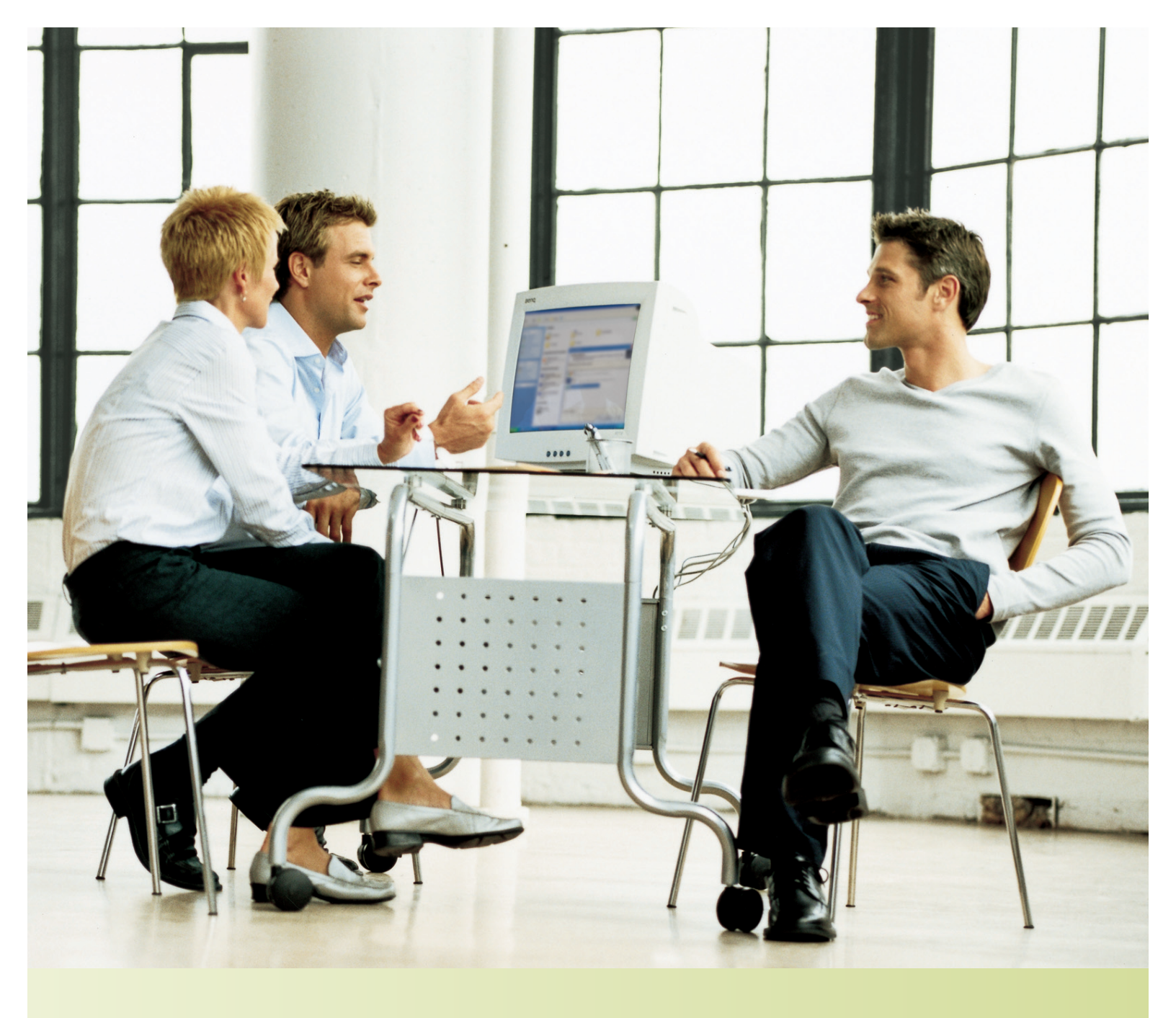

# **MICROSOFT CRM 3.0 UI STYLE GUIDE**

August 12, 2005 | Revision 17

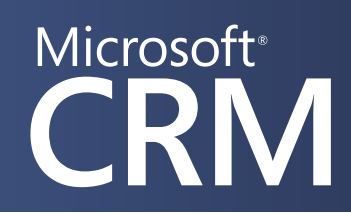

### **Table of Contents**

| Screen Regions by Name                     |
|--------------------------------------------|
| Main Screen Dimensions                     |
| Navigation Pane Specifications             |
| Wunderbar Specifications                   |
| Workspace Specifications                   |
| App Toolbar Specifications                 |
| App Toolbar Drop Down Menu Specifications  |
| Grid Toolbar Specifications                |
| Grid Toolbar Drop Down Menu Specifications |
| Grid Specifications                        |
| All Toolbars with Mouse Over States        |
| Form Dimensions                            |
| Form Colors and Type15                     |
| Form Assistant                             |
| Dialog Box Dimensions                      |
| Dialog Box Colors and Type                 |
| Menu Screen Dimensions                     |
| Menu Screen Colors and Type                |
| Revised Icon Style                         |
| Wizard. Welcome or Finish                  |
| Wizard. Content                            |
| Wizard. License Agreement                  |
| Documentation Installer                    |
| Setup Splash Screen                        |
| About CRM Window                           |

### Screen Regions by Name

| 🙆 Microsoft Business So                               | olutions CRM - Microsoft Internet Explorer                                                                                                    |                       |                                       |                                 |
|-------------------------------------------------------|----------------------------------------------------------------------------------------------------|-----------------------|---------------------------------------|---------------------------------|
| <u>File N</u> ew <u>G</u> o To <u>T</u> ools <u>H</u> | lelp                                                                                                    | 1                     |                                       | User: Fox, Craig                |
| 🗋 🥸 🖉 📑 💈                                             | 📱 🗞   😫 New Record 🕶   😩 Advanced Find   🕜                                                                                                    | 2                     |                                       |                                 |
| Workplace                                             | Activities                                                                                                    | 5                     | Find:                                 | Go                              |
| My Work My Home Page Activities Calendar Calendar     | Type:     Campaign Response     View:     All Open Ca       New     Image: Second Second | ampaign Responses 💉   | Filter By: Due Date: 3 weeks from now | <ul><li>✓ 6</li><li>7</li></ul> |
| Queues                                                | 🔽   Subject 🔺                                                                                                    | Activity Type         | Activity Status Due Date              | 6                               |
| Customers                                             | Appointment05-01-25 5.34.1.1946769489                                                                                                    | Appointment           | Open 01/25/2005                       | ^                               |
| Contacts                                              | ▶ 🔯 Appointment29475                                                                                                    | Appointment           | Open 02/24/2005                       |                                 |
| 🖃 Sales                                               | ▶ 🚳 Appointment59069                                                                                                    | Appointment           | Open 02/04/2005                       |                                 |
| leads                                                 | ▶ 둸 Appointment77728                                                                                                    | Appointment           | Open 02/24/2005                       |                                 |
| Quotes                                                | AppointmentActivity19139                                                                                                    | Appointment           | Open 01/25/2005                       |                                 |
| Q Orders                                              | AppointmentActivity30169                                                                                                    | Appointment           | Open 02/04/2005                       |                                 |
| Marketing                                             | AppointmentActivity3018                                                                                                    | Appointment           | Open 02/04/2005                       |                                 |
| 🧑 Campaigns                                           | ▶ 💋 AppTest shortstring 1/25/2005 05:04:35 CRMTODAY                                                                                                    | E-mail                | Open                                  |                                 |
| Service                                               | ▶ 💋 AppTest shortstring 1/25/2005 05:05:33 CRMTODAY                                                                                                    | E-mail                | Completed                             |                                 |
| Career                                                | ▶ 💋 AppTest shortstring 1/25/2005 05:08:24 CRMTODAY                                                                                                    | E-mail <mark>8</mark> | Open                                  |                                 |
| Lage Cases                                            | AppTest shortstring 1/25/2005 05:10:23 CRMTODAY                                                                                                    | E-mail                | Completed                             |                                 |
|                                                       | ▶ 💋 AppTest shortstring 1/25/2005 05:12:24 CRMTODAY                                                                                                    | E-mail                | Open                                  |                                 |
|                                                       | AppTest shortstring 1/25/2005 05:13:59 CRMTODAY                                                                                                    | E-mail                | Completed                             |                                 |
|                                                       | ▶ 💋 AppTest shortstring 1/25/2005 05:16:01 CRMTODAY                                                                                                    | E-mail                | Completed                             |                                 |
| 99 DE 36 DEDE 20                                      | > 💋 AppTest shortstring 1/25/2005 05:16:01 CRMTODAY                                                                                                    | E-mail                | Completed                             |                                 |
| Customize Workspace                                   | ▶ 💋 AppTest shortstring 1/25/2005 05:16:01 CRMTODAY                                                                                                    | E-mail                | Completed                             |                                 |
| <b>ទ</b> Workplace                                    | ▶ 🗐 AppTest shortstring 1/25/2005 05:16:01 CRMTODAY                                                                                                    | E-mail                | Completed                             |                                 |
| 🍇 Sales 🛛 🕹                                           | AppTest shortstring 1/25/2005 05:16:01 CRMTODAY                                                                                                    | E-mail                | Completed                             |                                 |
| Markating                                             | ▶ 💋 AppTest shortstring 1/25/2005 05:16:01 CRMTODAY                                                                                                    | E-mail                | Completed                             |                                 |
|                                                       | ▶ 💋 AppTest shortstring 1/25/2005 05:17:25 CRMTODAY                                                                                                    | E-mail                | Completed                             | ~                               |
| 😼 Service                                             | 0 of 50 selected.                                                                                                    |                       |                                       | 🕅 🖛 Page 1 🔿                    |
| 🧏 Settings                                            | All # a b c d e f g h i                                                                                                    | jklmn                 | opqrstuv                              | w x y z                         |
| 🙆 Done                                                |                                                                                                    |                       |                                       | ocal intranet                   |

- 1. Application Menu Bar
- 2. Application Tool Bar
- 3. Navigation Pane
- 4. Wunderbar
- 5. Workspace
- 6. Grid Filter Options
- 7. Grid Toolbar
- 8. Grid

### **Main Screen Dimensions**

|        | 1                           | 0                                                                                                    |                             |               |                 |                             |            | 1           | 0   |                  |
|--------|-----------------------------|----------------------------------------------------------------------------------------------------|-----------------------------|---------------|-----------------|-----------------------------|------------|-------------|-----|------------------|
|        |                             |                                                                                                    |                             |               |                 |                             |            |             |     |                  |
|        | Microsoft CRM V.Nex         | 3eta - Microsoft Internet Explorer                                                                                                    |                             |               |                 |                             |            |             | ×   |                  |
| 24     | <u>File New Go To Tools</u> |                                                                                                    |                             |               |                 |                             |            | User: Craig | Fox | _24              |
| 24     | 2 🖓 🗇 🖂 🔰 🖬                 | New <u>R</u> ecord - 🗔 Advanced Find                                                                                                    | 0                           |               |                 |                             |            |             |     | _ 24             |
| 35     | Workplace                   | Activities                                                                                                    |                             |               |                 |                             |            |             |     | 35               |
|        | My Work  Activities         | Look for: Find                                                                                                    | Date: All                   | Ype: All      |                 | View: Al                    | Activities | ~           | ~   | -17<br>-19<br>-8 |
| varies | 🕍 Calendar                  | 📝 New   🎿 💌   & 🗙                                                                                                    |                             |               |                 |                             |            |             |     | _ 26             |
|        | Articles                    | Subject 🔺                                                                                                    | Regarding                   | Activity Type | Activity Status | Owner                       | Priority   | Start Da 🔁  |     | _ 22             |
|        | Reports                     | ▶ 💆 !                                                                                                    |                             | Task          | Open            | <u>Jacob Johansen</u>       | Normal     | ^           |     | _ 24             |
|        | Customers                   | 123                                                                                                    |                             | Task          | Open            | <u>Mahesh Kandakatla</u>    | Normal     |             |     | _ 24             |
|        | Accounts                    | • 📝 a                                                                                                    |                             | Letter        | Open            | <u>Mahesh Kandakatla</u>    | Normal     |             |     |                  |
|        | Sales                       | ABC ABC                                                                                                    |                             | Appointment   | Scheduled       | <u>Akezyt Janedittakarn</u> | Normal     | 08/09/2     |     |                  |
|        | 😤 Marketing Lists           | 🕨 🌌 abc                                                                                                    |                             | Task          | Open            | BVT0 User0                  | Normal     | 08/12/2     |     |                  |
|        | Opportunities               | activated activity                                                                                                    |                             | Task          | Open            | <u>Sonia Van Tassel</u>     | Normal     |             |     |                  |
|        | Quotes                      | ▶ 📷 appt                                                                                                    |                             | Appointment   | Scheduled       | Jacob Johansen              | Normal     | 08/09/2     |     |                  |
|        | Orders                      | appt- really?                                                                                                    |                             | Appointment   | Scheduled       | Jacob Johansen              | Normal     | 08/09/2     |     |                  |
|        | Marketing                   | AppTest shortstring 8/9/2005 12                                                                                                    | . testcontact01 test        | E-mail        | Completed       | Jason Dibble                | Normal     |             |     |                  |
|        | 😤 Marketing Lists           | AppTest shortstring 8/9/2005 12                                                                                                    | . <u>testcontact01 test</u> | E-mail        | Open            | Jason Dibble                | Normal     |             |     |                  |
|        | 😭 Campaigns                 | AppTest shortstring 8/9/2005 12                                                                                                    | . <u>testcontact01 test</u> | E-mail        | Completed       | Jason Dibble                | Normal     |             |     |                  |
|        | 3 Service                   | 🕨 📨 🛛 AppTest shortstring 8/9/2005 12                                                                                                    |                             |               |                 | <u>Jason Dibble</u>         |            |             |     | 24               |
|        | Scheduling                  | AppTest shortstring 8/9/2005 12                                                                                                    | . testcontact01 test        | E-mail        | Open            | Jason Dibble                | Normal     |             |     |                  |
|        |                             | AppTest shortstring 8/9/2005 13                                                                                                    | . testcontact01 test        | E-mail        | Open            | Jason Dibble                | Normal     |             |     |                  |
| 23     | Deveenative Werkelage       | AppTest shortstring 8/9/2005 13                                                                                                    | . <u>testlead01 testlea</u> | E-mail        | Open            | Jason Dibble                | Normal     |             |     |                  |
| 25     | Personalize workplace       | AppTest shortstring 8/9/2005 13                                                                                                    |                             | E-mail        | Completed       | Jason Dibble                | Normal     |             |     |                  |
| 34     | 🧉 Workplace                 | AppTest shortstring 8/9/2005 13                                                                                                    |                             | E-mail        | Open            | Jason Dibble                | Normal     |             |     |                  |
| 33     | ligi Sales                  | ▶ 🗿 Follow Up: ??????~!@#\$%^&*                                                                                                    | . <u>???????~!@#\$%</u>     | Task          | Open            | Jacob Johansen              | Normal     | 08/18/2     |     |                  |
| 33     | S Marketing                 | 🕨 🎅 Follow Up: sigh                                                                                                    | <u>siqh</u>                 | Task          | Open            | Jacob Johansen              | Normal     | 08/14/2     |     |                  |
|        | and a second                | <ul> <li>Comparison of the second second</li></ul> |                             | - 1           | •               |                             |            | >           |     |                  |
| 33     | Service                     | 1 of 50 selected.                                                                                                    |                             |               |                 |                             | К ←        | Page 1 🔿    |     | 22               |
| 33     | ⊱ Settings                  | All # A B C D                                                                                                    | EFGH                        | I J K L       | M N O P         | QRST                        | UVWX       | ΥZ          | -   | 21               |
|        | 🖉 Done                      |                                                                                                    |                             |               |                 |                             | 🧐 Local in | tranet      |     | - 10             |
|        | 150                         |                                                                                                    |                             | varies        |                 |                             |            |             |     |                  |
|        | 1                           | 0                                                                                                    |                             |               |                 |                             |            |             | 10  |                  |

#### **Navigation Pane Specifications**

#### H:1 Color: #485674

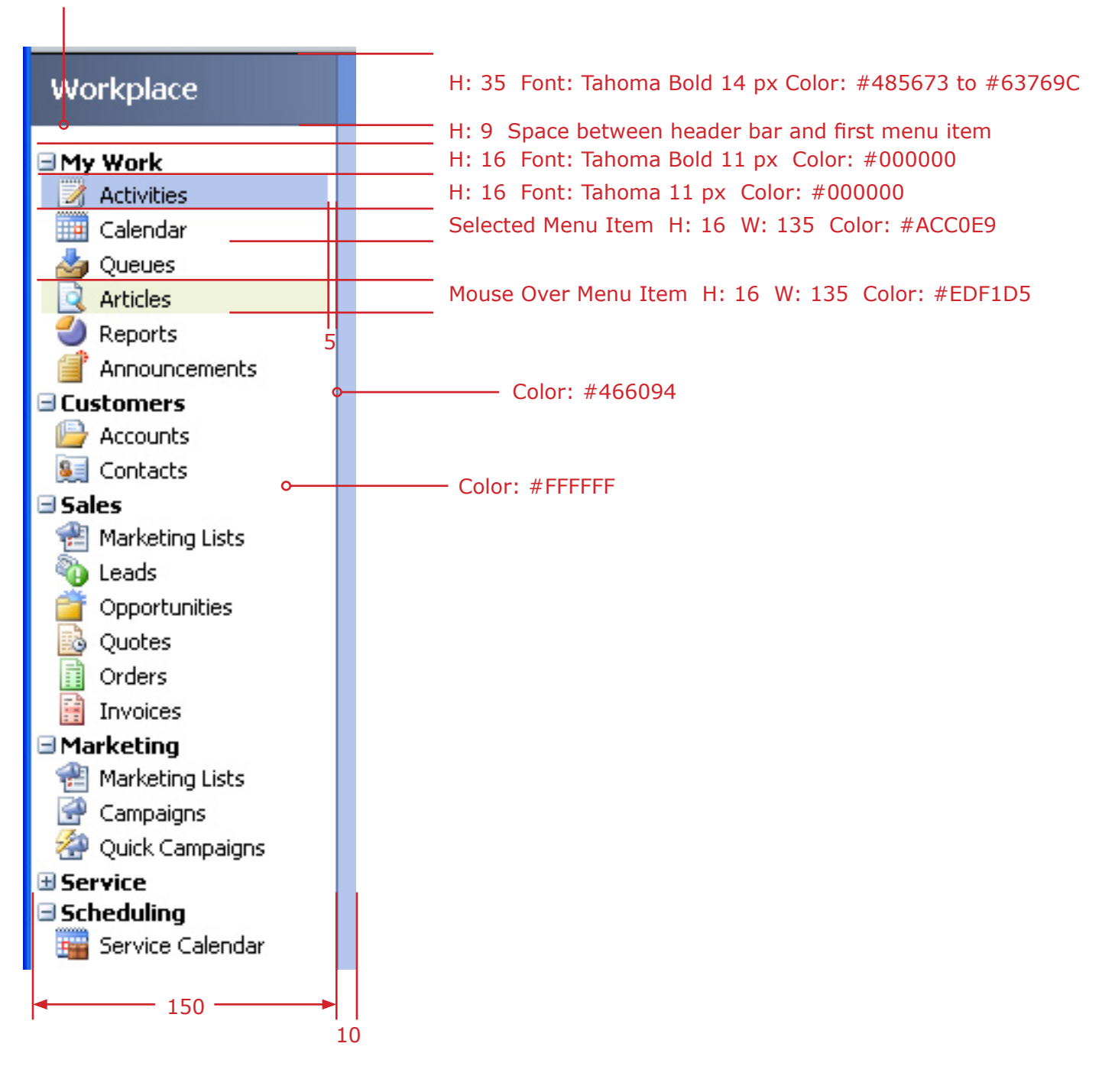

### **Wunderbar Specifications**

### H:1 Color: #C6CEDC

| H:1 Color: #000000    |                                                                                              |
|-----------------------|----------------------------------------------------------------------------------------------|
| Personalize Workplace | H: 23 Font: Tahoma 11 px Color: #3366CC                                                      |
| 🥑 Workplace           | H: 34 Font: Tahoma 11 px Bold Color: #FFFFFF<br>Selected Button Gradient: #485673 to #63769C |
| ligi Sales            | H: 33 Font: Tahoma 11 px Bold Color: #000000<br>Button Gradient: #DCDFE5 to #BBC0CA          |
| 🗞 Marketing           |                                                                                              |
| Service               | H: 33 Font: Tahoma 11 px Bold Color: #000000<br>Button Gradient: #DCDFE5 to #BBC0CA          |
| 🛃 Settings            |                                                                                              |
| 5 24 6                |                                                                                              |

### **Wunderbar With Mouse Over States**

| n kan ka              |                                                                                                |
|-----------------------|------------------------------------------------------------------------------------------------|
| Personalize Workplace | Mouse Over displays hyperlink underneath text                                                  |
| 🧉 Workplace           |                                                                                                |
| Sales                 |                                                                                                |
| ਠ Marketing           | H: 33 Font: Tahoma 11 px Bold Color: #000000<br>Mouse Over Button Gradient: #EDF1D5 to #D4DD9C |
| Service               |                                                                                                |
| Settings              |                                                                                                |

### Workspace Specifications

|   | Activ | vities          |         |       |             |    |       |            |                                        |              |              |                            |                 |            |
|---|-------|-----------------|---------|-------|-------------|----|-------|------------|----------------------------------------|--------------|--------------|----------------------------|-----------------|------------|
|   | Look  | for:            | Find    | Date  | All         | ~  | Type: | All        |                                        | ~            | View:        | All Activities             |                 | <b>♀</b>   |
| F | leade | er Gradient Col | or: #64 | 489D4 | 4 to #46609 | 94 |       |            |                                        |              | Вас          | kground Col                | lor: #A         | CC0E9      |
| 1 |       |                 |         |       |             |    |       |            |                                        |              |              |                            |                 |            |
|   |       | Activi          | tie     | s     |             |    | H:    | 35 F       | ont: Tahoma                            | 14 p         | ох Во        | ld Color: #                | FFFFF           |            |
|   |       |                 |         |       |             |    | — Cc  | lor: #     | <u></u><br>\$466094                    |              |              |                            |                 |            |
|   |       | Look fo         | )r:     |       | ~           |    | H:    | 19 T<br>It | <br>ype Font: Tal<br>:em Font: Tal<br> | homa<br>homa | a 11<br>a 11 | px Bold Col<br>px Color: # | or: #0<br>00000 | 00000<br>0 |
|   |       | 📝 Ne            | ew      | (     | 3           |    | — Co  | lor: #     | 7B9EBD                                 |              |              |                            |                 |            |
|   | 10    |                 |         |       |             |    |       |            |                                        |              |              |                            |                 |            |

### **App Toolbar Specifications**

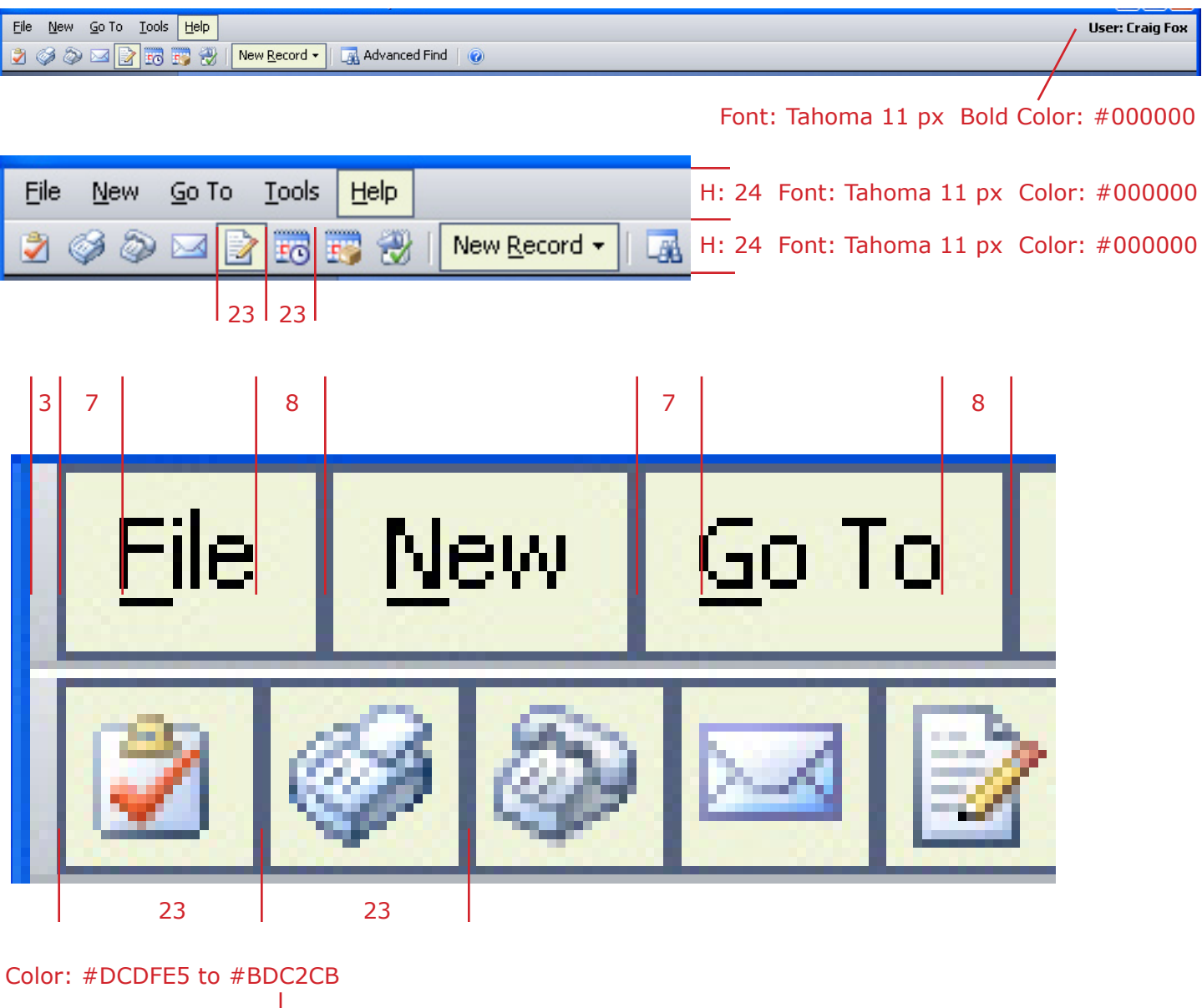

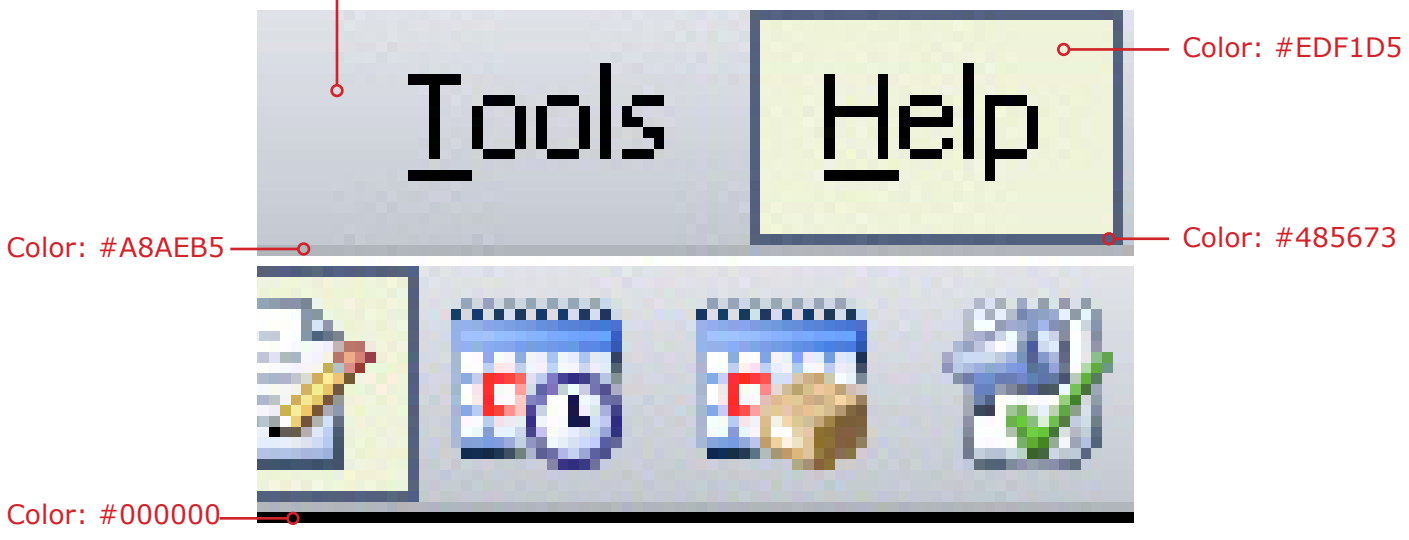

### App Toolbar Drop Down Menu Specifications

| Color: #DCDFI | or: #EDF1[<br>5   Color | 05<br>: #485673 |               |              |             |   |     |    |
|---------------|-------------------------|-----------------|---------------|--------------|-------------|---|-----|----|
| Eile          | <u>N</u> ew             | <u>G</u> o To   | <u>T</u> ools | <u>H</u> elp |             |   |     |    |
| 2             | 6                       | New Act         | ivity         | Color:       | #ACC0E9     | F | ecc |    |
| Wo            |                         | Lead            |               | 0            |             |   |     |    |
| ∃My           |                         | Opportu         | nity          | Color: #EDF: | 1D5         |   |     |    |
|               |                         | Quote           |               | Cold         | or: #485673 |   |     |    |
|               |                         | Order           |               | ,<br>,       |             |   | 4   | 23 |
|               | 28                      | 9               |               |              |             |   |     |    |

| Eile | <u>N</u> ew | <u>G</u> o To         | <u>T</u> ools | <u>H</u> elp |     |         |   |    |                     |   |
|------|-------------|-----------------------|---------------|--------------|-----|---------|---|----|---------------------|---|
| 2    | Ø D         |                       | Workplac      | e            |     |         | ٠ |    | 🚮 Advanced Find 📗 🕢 |   |
| w    | orkola      |                       | Sales         |              |     |         | • |    |                     |   |
|      | лкра        |                       | Marketing     | ļ            |     |         | ۲ | 8  | Leads               |   |
| ΞM   | y Work      |                       | Service       |              |     |         | ٠ |    | Accounts            |   |
|      | Activitie   |                       | Settings      |              |     |         | • | 8  | Contacts            |   |
| 4    | i Queues    | ;                     |               |              | New | 13      | 3 | 2  | Marketing Lists     |   |
|      | Articles    |                       |               |              |     | Subject | • | 2  | Campaigns           |   |
| 2    | Reports     | 5                     |               |              | 2   | ļ       |   | ۲  | Products            | 1 |
| 🗐 Cu | Istomer     | icemeni<br>' <b>s</b> | .5            |              | 2   | 123     |   |    | Sales Literature    |   |
|      | Account     | ts                    |               |              | 2   | а       |   | 30 | Ouick Campaigns     |   |
| 8    | Contact     | ts                    |               |              |     | ABC     |   |    |                     |   |

### **Grid Toolbar Specifications**

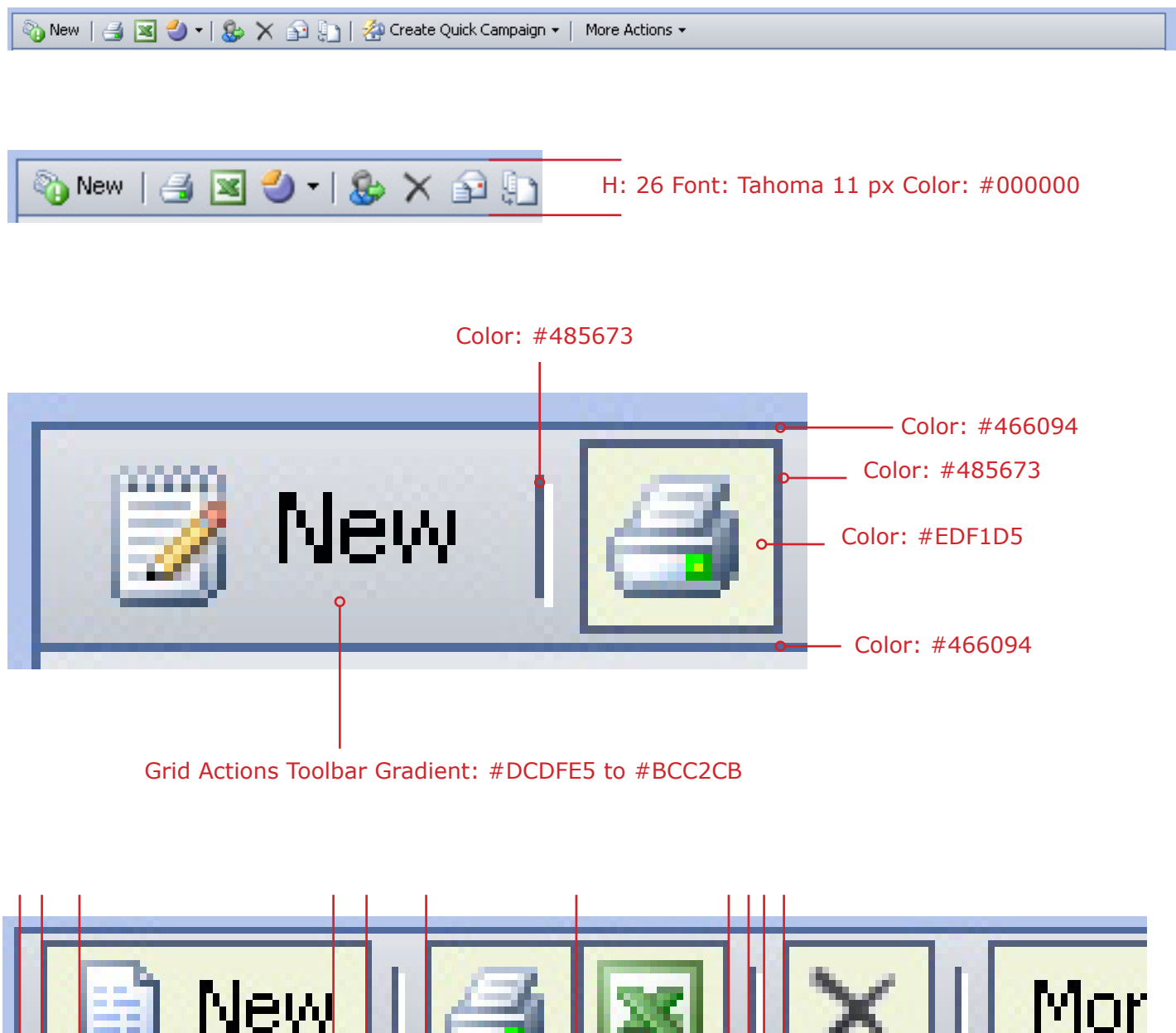

### **Grid Toolbar Drop Down Menu Specifications**

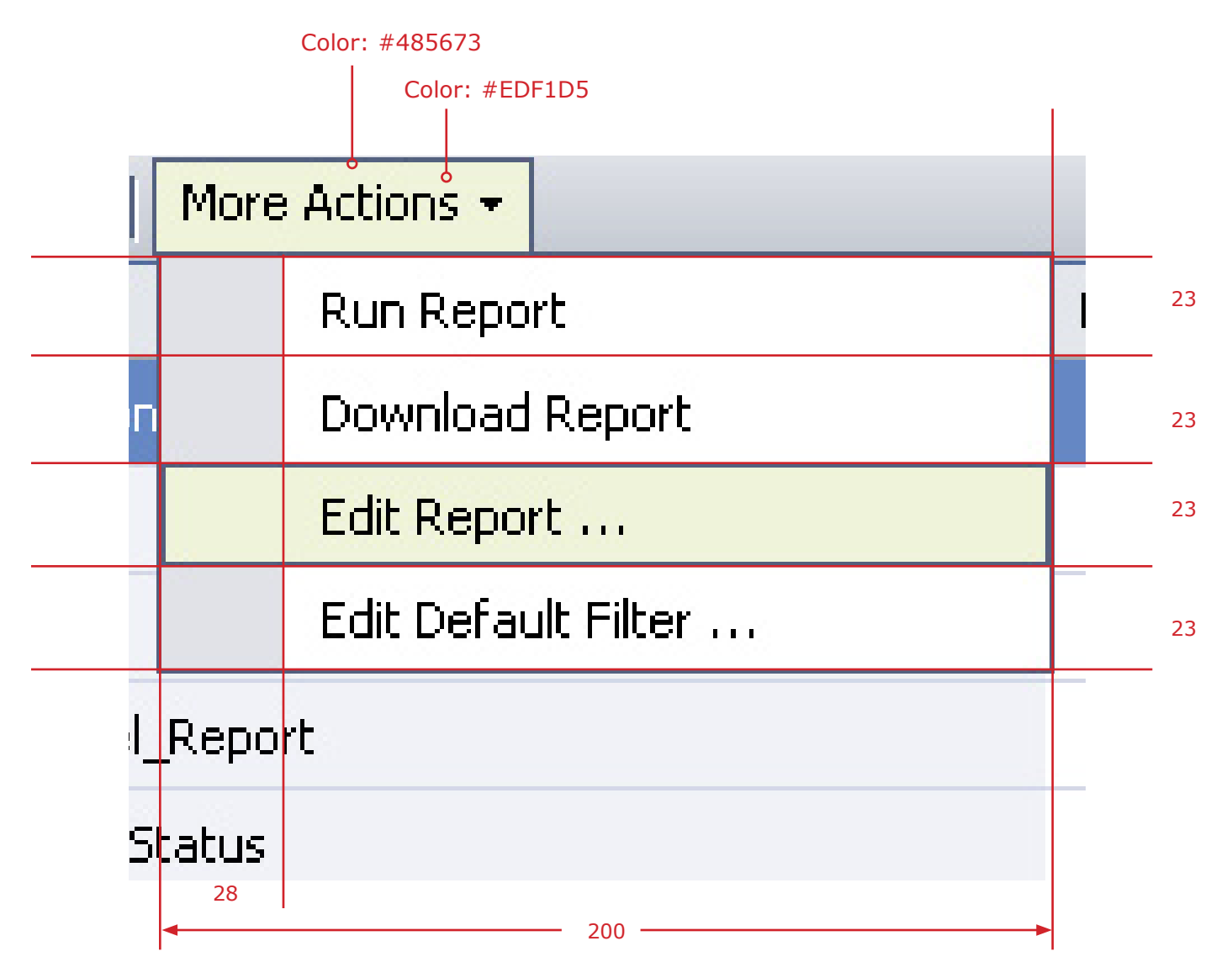

#### Grid Toolbar. Shown With All Mouse Over States Active At Once

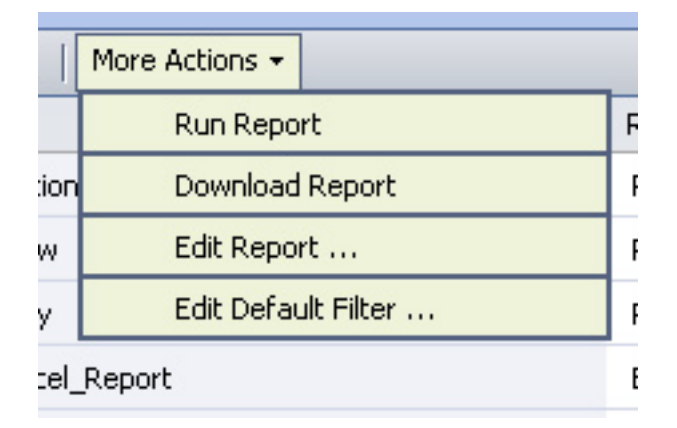

**Grid Specifications** 

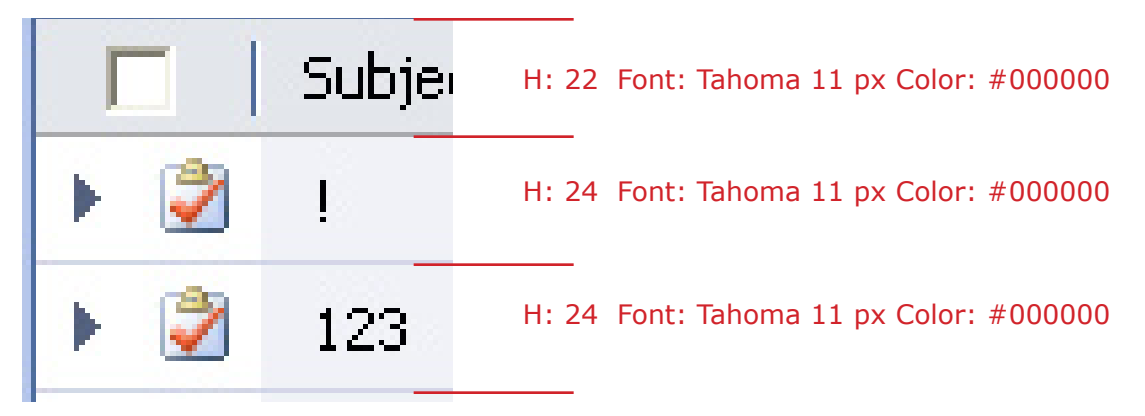

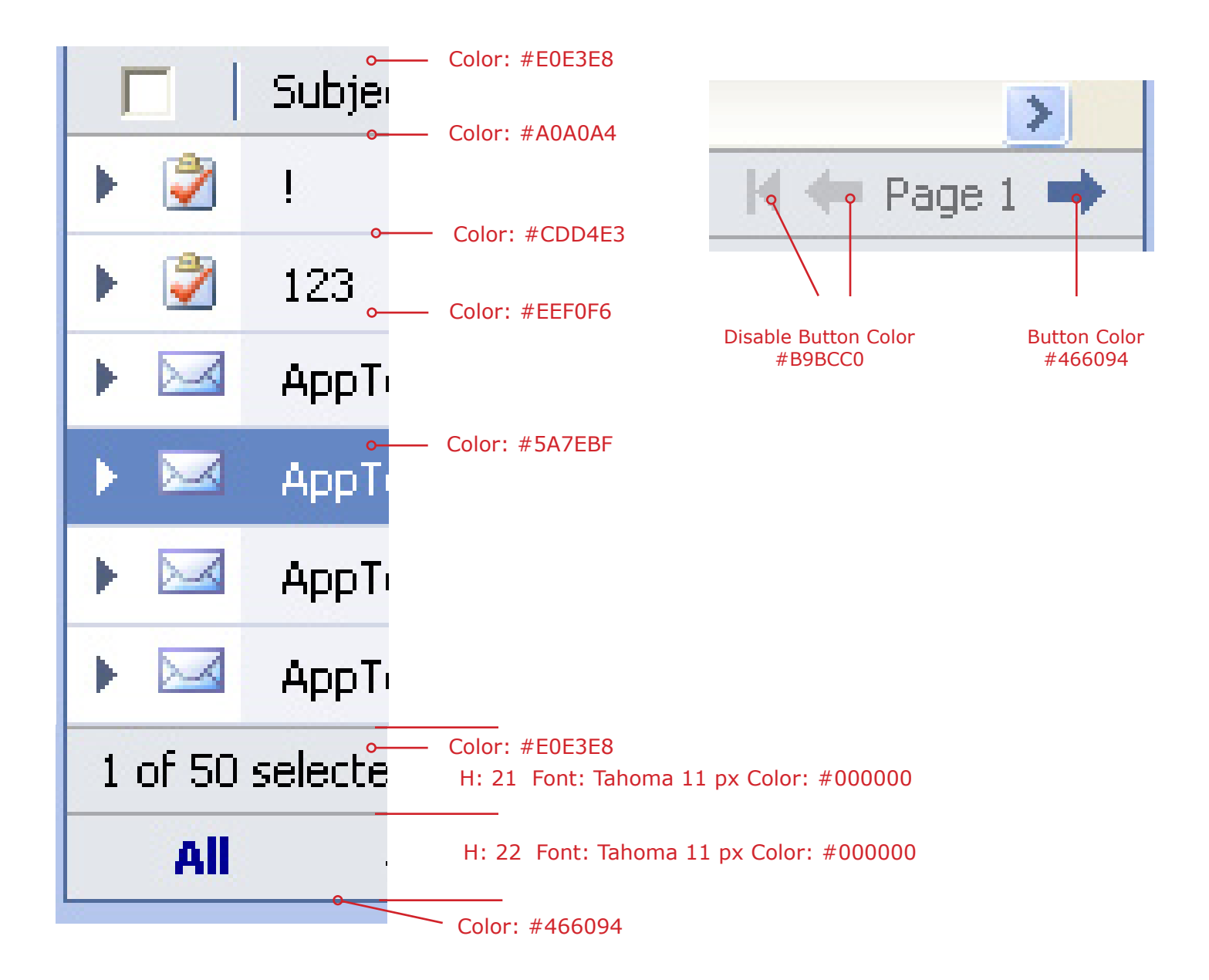

All Toolbars with Mouse Over States

| Microsoft CRM V.Next Beta - Microsoft Internet Explorer |              |                                       |                    |          |  |  |  |  |  |  |  |  |
|---------------------------------------------------------|--------------|---------------------------------------|--------------------|----------|--|--|--|--|--|--|--|--|
| <u>File New Go To Tools</u>                             | Help         |                                       |                    |          |  |  |  |  |  |  |  |  |
| 2002                                                    | 🔋 🛞 🛛 Ne     | ew <u>R</u> ecord 👻 🛛 强 Advanced Find |                    |          |  |  |  |  |  |  |  |  |
| Workplace                                               | Activitie    | es                                    |                    |          |  |  |  |  |  |  |  |  |
| Activities                                              | Look for:    | Find                                  | ate: All           | *        |  |  |  |  |  |  |  |  |
| 🛄 Calendar                                              | New          |                                       |                    |          |  |  |  |  |  |  |  |  |
| Mueues                                                  |              | Subject 🔺                             | Regarding          | Activity |  |  |  |  |  |  |  |  |
| Reports                                                 | ۱ ک          | 1                                     |                    | Task     |  |  |  |  |  |  |  |  |
| 💣 Announcements                                         | ► 🔊          | 123                                   |                    | Task     |  |  |  |  |  |  |  |  |
| Customers                                               |              |                                       |                    | Lottor   |  |  |  |  |  |  |  |  |
|                                                         |              | a                                     |                    | Letter   |  |  |  |  |  |  |  |  |
| Sales                                                   | EQ           | ABC                                   |                    | Appoin   |  |  |  |  |  |  |  |  |
| 📲 Marketing Lists                                       | 🕨 🖉          | abc                                   |                    | Task     |  |  |  |  |  |  |  |  |
| 👰 Leads                                                 | ۱ 🏹          | activated activity                    |                    | Task     |  |  |  |  |  |  |  |  |
| Opportunities                                           | ► <b>1</b> 0 | appt                                  |                    | Appoin   |  |  |  |  |  |  |  |  |
| Orders                                                  |              | appt- really?                         |                    | Appoin   |  |  |  |  |  |  |  |  |
| 📑 Invoices                                              |              | AppTect chartetring 9/0/2005 12       | hostcoptost01 kost | Email    |  |  |  |  |  |  |  |  |
| Marketing                                               |              | Apprest shortstring 6/9/2005 12       |                    | E-mail   |  |  |  |  |  |  |  |  |
| 🔁 Marketing Lists                                       |              | AppTest shortstring 8/9/2005 12       | testcontact01 test | E-mail   |  |  |  |  |  |  |  |  |
| 🐨 Campaigns                                             |              | AppTest shortstring 8/9/2005 12       | testcontact01 test | E-mail   |  |  |  |  |  |  |  |  |
| Service                                                 | ۱ 🖂          | AppTest shortstring 8/9/2005 12       |                    | E-mail   |  |  |  |  |  |  |  |  |
| Scheduling                                              |              | AppTest shortstring 8/9/2005 12       | testcontact01 test | E-mail   |  |  |  |  |  |  |  |  |
| 🏣 Service Calendar                                      |              |                                       | hadren hadren h    | E        |  |  |  |  |  |  |  |  |
|                                                         |              | AppTest shortstring 8/9/2005 13       | testcontact01 test | E-mail   |  |  |  |  |  |  |  |  |

### **Form Dimensions**

|    | 🚰 Lead: John Smith - M            | icr | osoft Internet Expl | orer                            |             |                |          |                |     |   |    |
|----|-----------------------------------|-----|---------------------|---------------------------------|-------------|----------------|----------|----------------|-----|---|----|
| 24 | Eile <u>A</u> ctions <u>H</u> elp | T   |                     |                                 |             |                | T        | Π              |     | Г | -  |
| 24 | 🛃 🛃 Save and Close 🔓              | đ   | 🔂 Send Direct E-m   | ail 📋 📋 📝 Follow Up 🛛 满 Convert | : Lead      |                |          | Π              |     | Г | -  |
| 32 | Lead: John Smith                  | T   |                     |                                 |             |                |          | Π              |     |   | -  |
| 15 | 🗆 Details:                        |     | General Details Adm | inistration Notes               |             |                | +        | $\blacksquare$ |     | F |    |
|    | Activities                        | L   |                     |                                 |             |                |          | Ħ              |     | F | 20 |
|    | listory                           |     | Topic:              | Meeting next week               |             |                | $\Box$   |                |     | Г | 19 |
|    | Marketing:  Marketing Lists       |     | First Name:         | Disable Text Field Color        | Salutation: |                |          | Ħ              |     | F | 8  |
|    | 🚰 Campaigns                       |     | Last Name:          |                                 | Job Title:  |                |          |                |     |   |    |
|    |                                   |     | Company Name:       |                                 | Rating:     | Warm           | ~        |                |     | L | 20 |
|    |                                   |     | Contact Information |                                 |             |                | +        | ┦              |     | ┡ | 20 |
|    |                                   |     | Business Phone      |                                 | Fax:        |                | -        |                |     |   |    |
|    |                                   |     | Home Phone:         |                                 | Bageri      |                | +        | Ħ              | =   | ŧ | 8  |
|    |                                   |     |                     |                                 | Fayer.      |                | =        |                |     |   |    |
|    |                                   |     | Other Phone:        |                                 | E-mail:     |                | =        |                |     |   |    |
|    |                                   |     | Mobile Phone        |                                 | Web Site:   |                | +        | ┥┥             |     | ⊢ | 20 |
|    |                                   |     | Description         |                                 |             |                |          | Ħ              |     | F |    |
|    |                                   |     |                     |                                 |             |                | ~        |                |     |   |    |
|    |                                   |     |                     |                                 |             |                |          |                |     |   |    |
|    |                                   |     |                     |                                 |             |                |          |                |     |   |    |
|    |                                   |     |                     |                                 |             |                |          |                |     |   |    |
|    |                                   | L   |                     |                                 |             |                | <u> </u> |                |     | F | 10 |
| 24 | Status: Open                      | t   |                     |                                 |             |                |          | T              |     | t | 10 |
|    | ど Done                            | T   |                     |                                 |             | Second Intrane | et –     |                |     |   |    |
|    | 150                               |     |                     |                                 |             |                |          |                | 25  |   |    |
|    | 10                                | ) 1 | .0                  |                                 |             |                | 10       | )1(            | ) 1 | 0 |    |

### Form Colors and Type

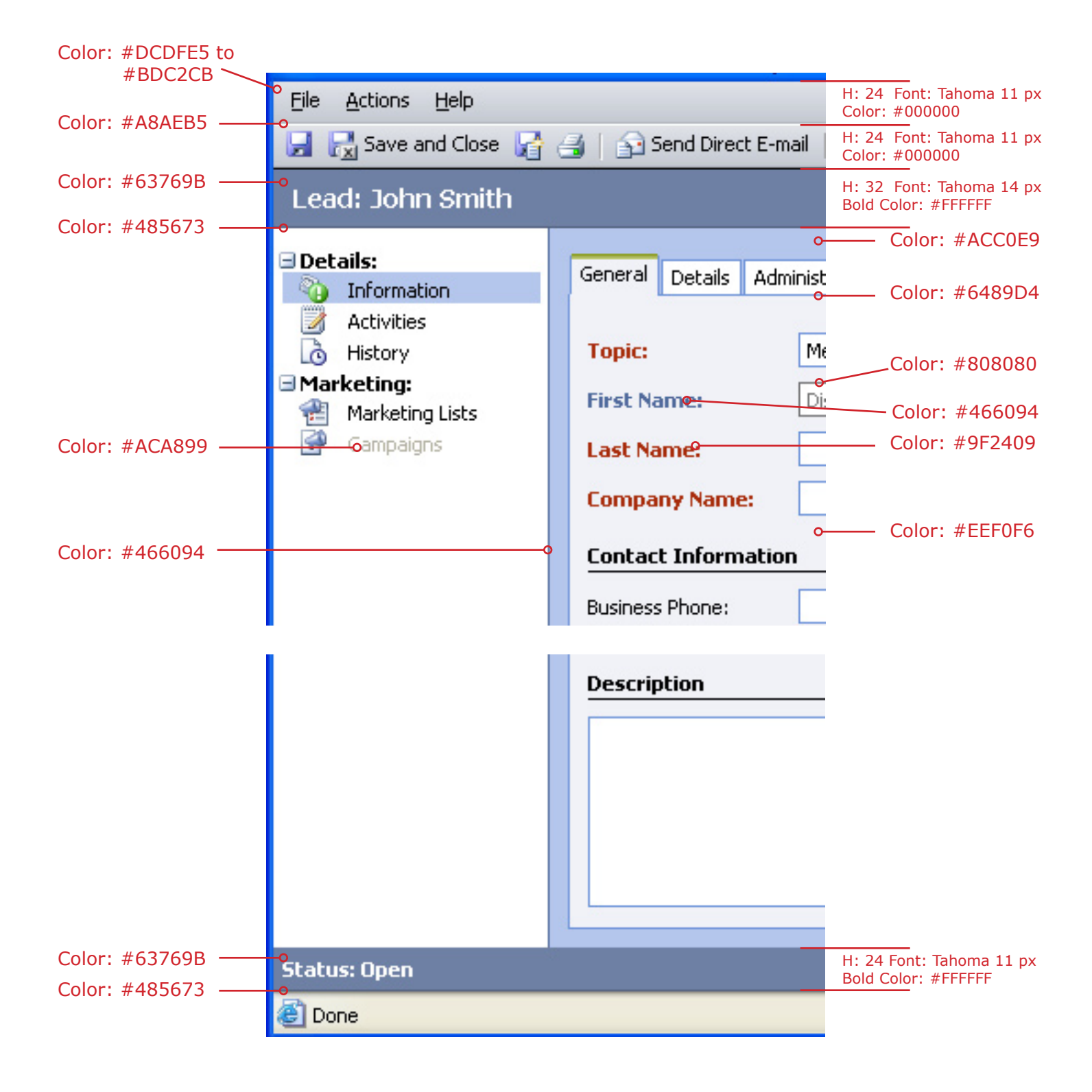

### Form Assistant

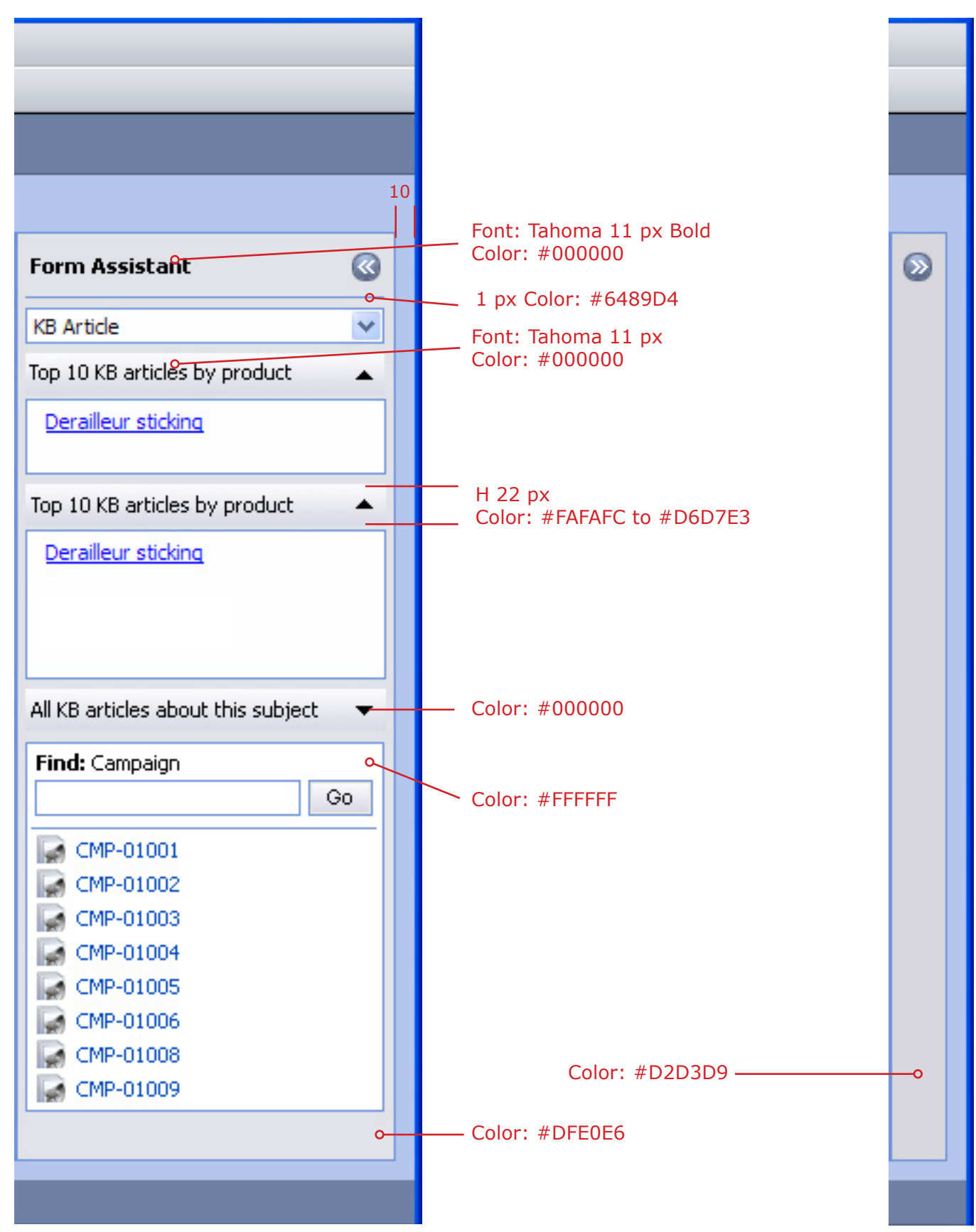

### **Dialog Box Dimensions**

| Set Per                                 | sonal Onti     | nns          |                        |                    |                 |                   |               |
|-----------------------------------------|----------------|--------------|------------------------|--------------------|-----------------|-------------------|---------------|
| Change th                               | e default disp | lav settings | s to personalize the a | opearance of Micro | soft CRM, and m | ianage vour e-mai | il templates. |
|                                         |                |              |                        |                    |                 |                   |               |
|                                         | Ittedates      |              |                        |                    |                 |                   |               |
| General                                 | workplace      | Activities   | E-mail Templates       |                    |                 |                   |               |
| Kelect                                  | which areas    | are dicol    | aved in the Work       |                    |                 |                   |               |
|                                         |                | , are aispi  |                        | nace pane          |                 |                   |               |
| Previev                                 | v:             | 9            | Select Workplace Are   | as:                |                 |                   |               |
|                                         |                |              |                        |                    |                 |                   |               |
| ⊟My                                     | Work           |              | ✓ Sales                |                    |                 |                   |               |
|                                         | Activities     |              |                        |                    |                 |                   |               |
|                                         | Calendar       |              | Marketing              |                    |                 |                   |               |
| 🌰                                       | Queues         |              | Service                |                    |                 |                   |               |
|                                         | Articles       |              | _                      |                    |                 |                   |               |
| 0                                       | Reports        |              | Scheduling             |                    |                 |                   |               |
|                                         | Announcemer    | nts          |                        |                    |                 |                   |               |
| 🗆 Cus                                   | tomers         |              |                        |                    |                 |                   |               |
|                                         | Accounts       |              |                        |                    |                 |                   |               |
| <u>s</u>                                | Contacts       |              |                        |                    |                 |                   |               |
| 🗆 Sal                                   | es             |              |                        |                    |                 |                   |               |
| 1                                       | Marketing List | :s           |                        |                    |                 |                   |               |
| - No - No - No - No - No - No - No - No | Leads          |              |                        |                    |                 |                   |               |
|                                         | Opportunities  | ×            |                        |                    |                 |                   |               |
|                                         |                |              |                        |                    |                 |                   |               |
|                                         |                |              |                        |                    |                 |                   |               |
| He                                      | in .           |              |                        |                    |                 | OK                | Cance         |

### **Dialog Box Colors and Type**

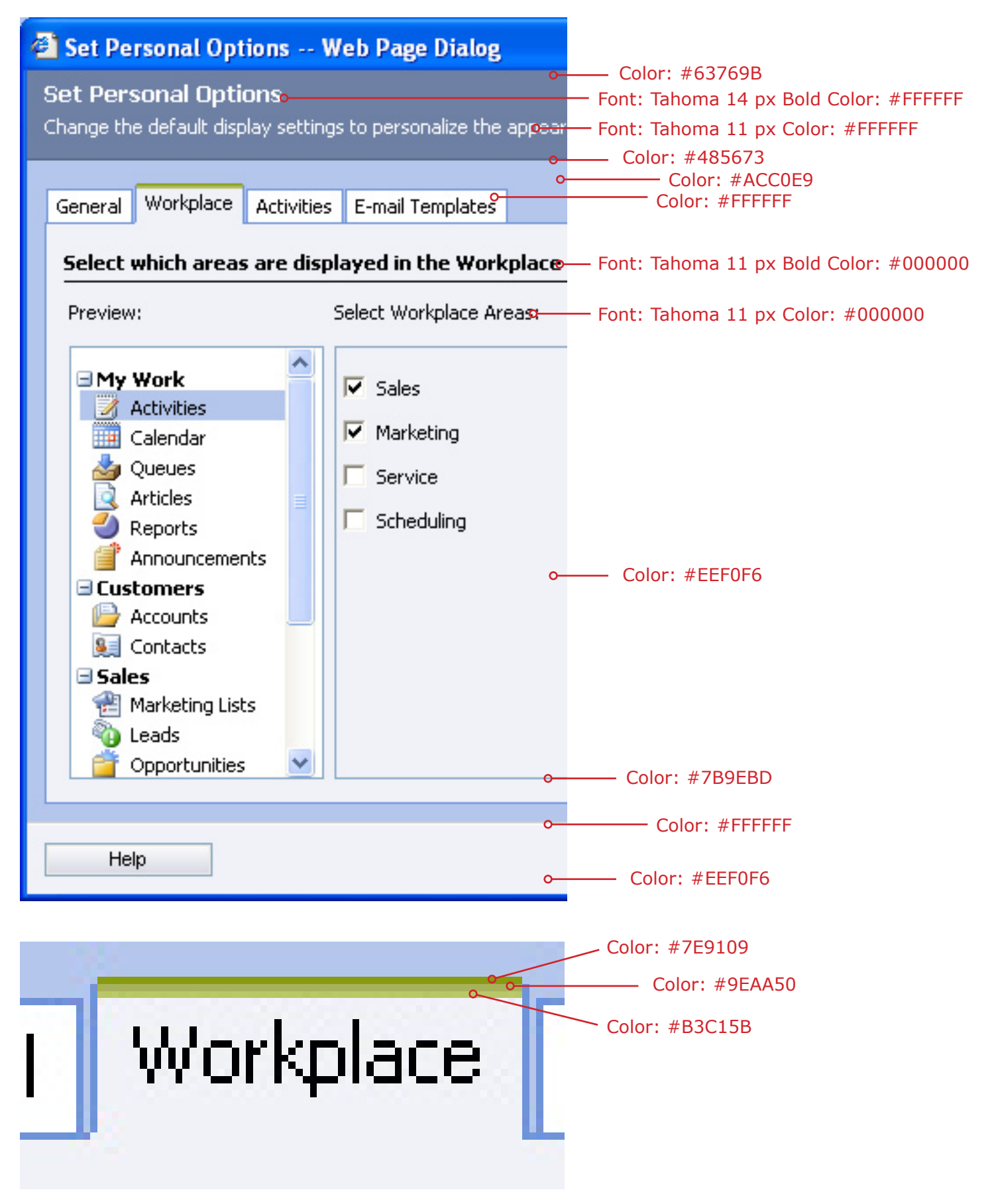

### **Menu Screen Dimensions**

| Microsoft CRM V.Nex                          | t Beta | - Micros  | oft Internet Explorer                                                                                                    |    |         |                                                                                                    |       | ×  |          |
|----------------------------------------------|--------|-----------|----------------------------------------------------------------------------------------------------|----|---------|----------------------------------------------------------------------------------------------------|-------|----|----------|
| <u>File N</u> ew <u>G</u> o To <u>T</u> ools | Help   |           |                                                                                                    |    |         | User: Cr                                                                                                    | aig F | ох |          |
| 2 🥔 🖄 🖂 🍃 🖪                                  | iii 😵  | New Re    | ecord 👻   🔜 Advanced Find   🕜                                                                                                    |    |         |                                                                                                    |       |    |          |
| Settings                                     | Sett   | ings      |                                                                                                    |    |         |                                                                                                    |       |    |          |
| 差 Settings                                   | Whi    | ich feat  | ure would you like to work with?                                                                                                    |    |         |                                                                                                    |       | ^  | <u> </u> |
| 📑 Customization                              |        |           |                                                                                                    |    |         |                                                                                                    |       |    | 24       |
|                                              | ſ      |           | Business Unit Settings                                                                                                    |    |         | Sales Territories                                                                                                    |       |    | _        |
|                                              |        | £         | Manage business units, security roles, users, salespeople with<br>quotas, teams, and queues.                                                        |    | <u></u> | Create new sales territories and assign territory managers. Add<br>and remove members, modify territory information, and delete<br>territories.   |       |    |          |
|                                              | ſ      |           | Templates                                                                                                    |    |         | Announcements                                                                                                    |       |    |          |
|                                              | Ц      | _5        | Manage e-mail, article (knowledge base), and contract templates.                                                                                    |    | E       | Create, edit, and delete announcements that appear in the<br>Workplace area.                                                                      |       |    |          |
|                                              | 20     |           | Subjects                                                                                                    |    | 1       | Product Catalog                                                                                                    | L     |    |          |
|                                              |        |           | Manage the subject hierarchy for your organization's products,<br>iterature, and articles.                                                          |    | 10      | Create and manage the product catalog. Set price and discount<br>lists, unit groups, as well as manage products.                                  |       |    | 75       |
|                                              | 3      | X         | Services                                                                                                    |    | a D     | Sites                                                                                                    |       |    |          |
|                                              | Ś      |           | Add new services for service scheduling. Modify information about<br>services and delete existing services.                                         |    |         | Create new sites or office locations where service operations take<br>place. Add and remove resources, edit site information, or delete<br>sites. |       |    |          |
|                                              | C      | 2         | Relationship Roles                                                                                                    |    |         | Business Closures                                                                                                    |       |    |          |
| 48                                           |        | <u></u>   | Create and modify relationship roles that are used within your<br>organization. Manage role entities for each available role in the<br>application. |    | ×       | Create a list of holidays and other times when the business is<br>closed.                                                                         |       |    |          |
|                                              |        | _         | Organization Settings                                                                                                    |    |         |                                                                                                    |       |    |          |
| 🧉 Workplace                                  | _      | V         | Set or change how Microsoft CRM handles entities, processes, and                                                                                    |    |         |                                                                                                    |       |    |          |
| lige Sales                                   | -      | ~         | auto-numbering formats. Select the display settings for the fiscal<br>year and fiscal period.                                                       |    |         |                                                                                                    |       |    |          |
| ਠ Marketing                                  |        |           |                                                                                                    |    |         |                                                                                                    |       |    |          |
| Service                                      |        |           |                                                                                                    |    |         |                                                                                                    |       |    |          |
| 🏂 Settings                                   | Lo :at | tion: 🔒 🖬 | lings                                                                                                    |    |         | Advanced                                                                                                    | iew   | ×  | 24       |
| é                                            |        |           |                                                                                                    |    |         | 🔲 🧐 Local intranet                                                                                                    |       |    |          |
|                                              |        | 40        |                                                                                                    |    | 10      |                                                                                                    |       |    |          |
|                                              |        | 40        | 325                                                                                                    |    | 40      | 325                                                                                                    |       |    |          |
|                                              | 24     | 14        |                                                                                                    | 24 | 1       | 4                                                                                                    | 24    |    |          |

### Menu Screen Colors and Type

### Settings

# Which feature would you like to we Font: Tahoma 14 px Bold Color: #000000

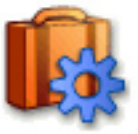

Business Unit Settings Font: Tahoma 14 px Bold Color: #466094

Manage business units, security ro quotas, teams, and queues

Manage e-mail, article (knowledge

– Font: Tahoma 11 px Color: #000000

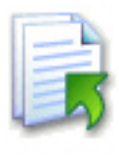

Templates

— Color: #DCDFE5

— Color: #FFFFFF

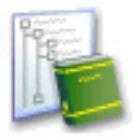

# Subjects

Manage the subject hierarchy for literature, and articles.

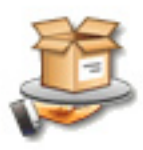

### Services

Add new services for service sche services and delete existing servic

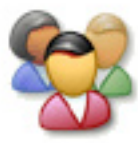

### Relationship Roles

Create and modify relationship role organization. Manage role entities application.

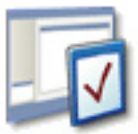

### Organization Settings

Set or change how Microsoft CRM auto-numbering formats. Select th year and fiscal period.

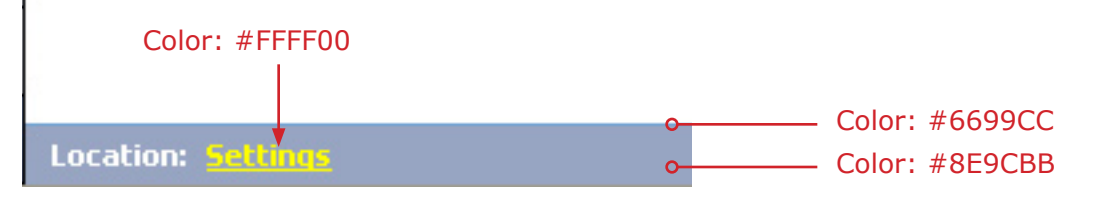

#### **Revised Icon Style**

CRM 1.2 icons did not meet the Windows XP specifications. Note that the isometric style of the icons at the 16 x 16 size and how it makes the toolbars and navigation pane appear jagged. The CRM 3.0 icons are squared off and follow the XP and Office icon guidelines.

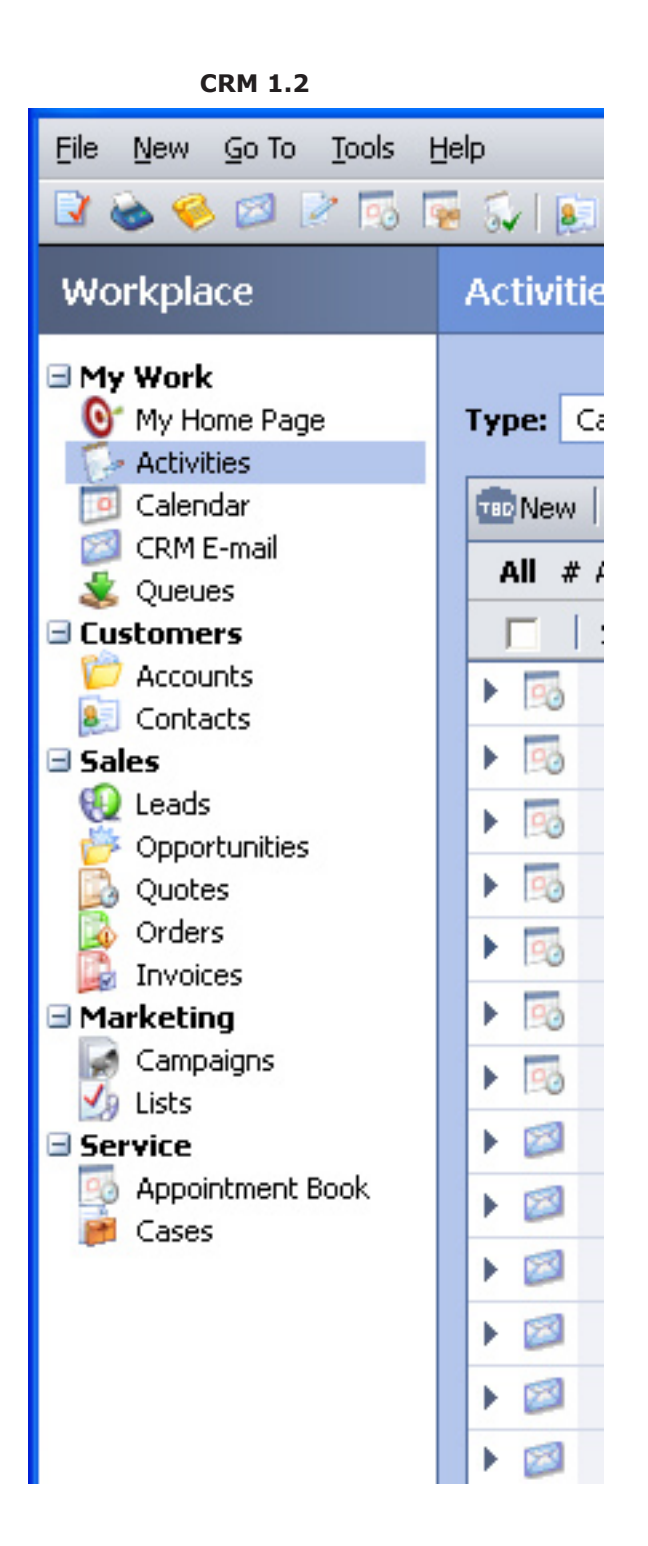

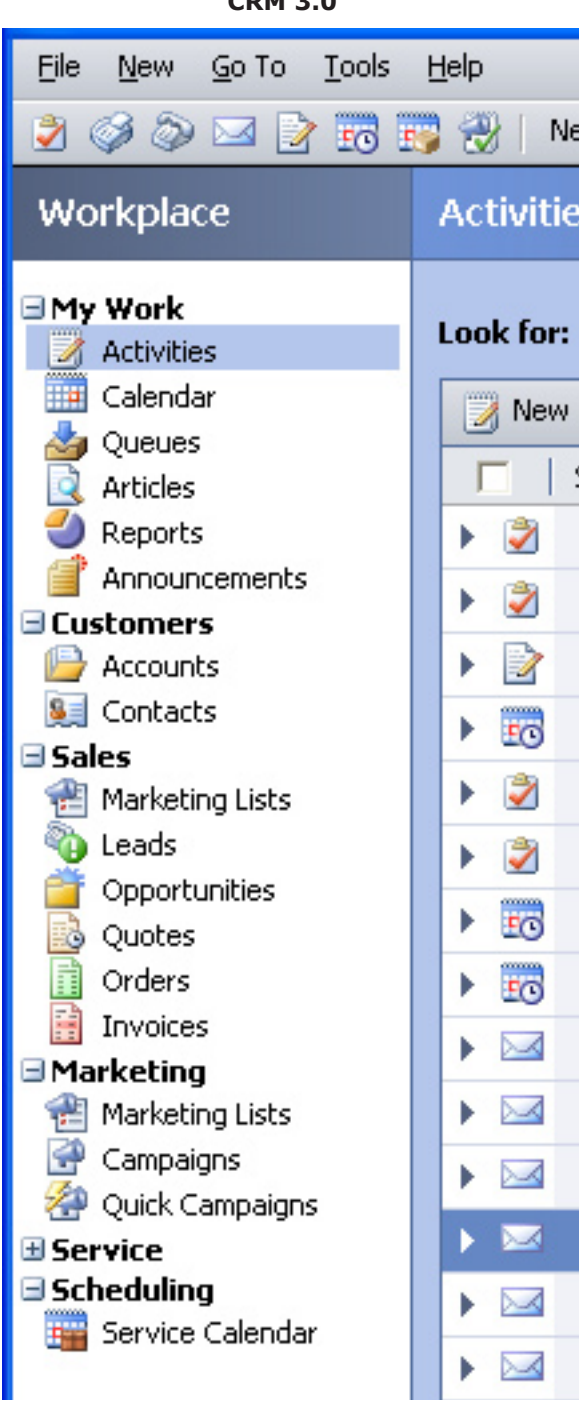

#### Wizard - Welcome or Finish

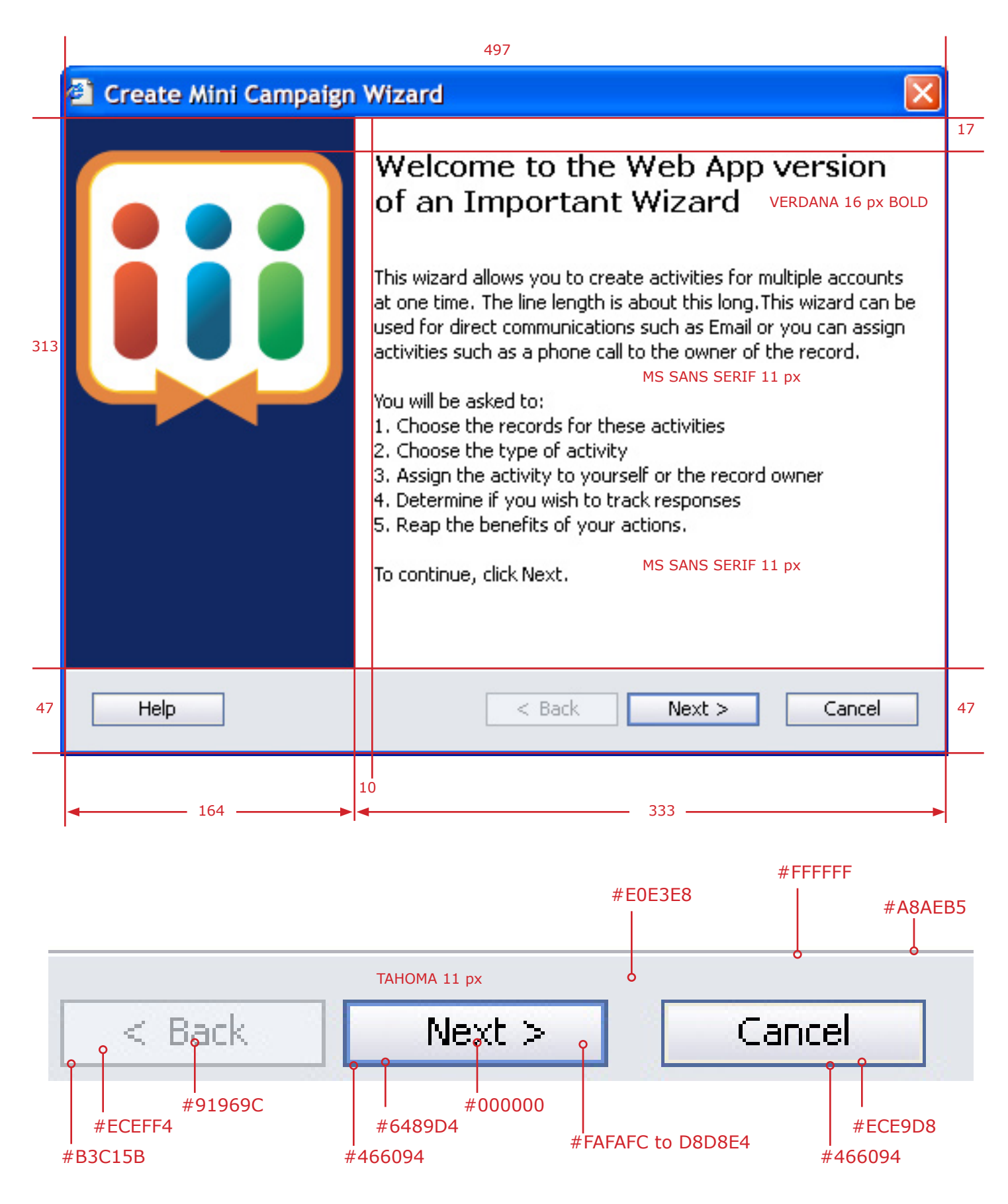

### Wizard - Content

|   |                                                                                  | 578                                               |                             |
|---|----------------------------------------------------------------------------------|---------------------------------------------------|-----------------------------|
| 5 | Microsoft CRM 3.0 Client for Outlook                                             | Setup                                             |                             |
|   | Install Required Components TAHC<br>To install the listed required components, o | DMA 11 pt BOLD<br>lick Install. Then, click Next. | ТАНОМА 11 рх                |
|   | Component                                                                        | Status                                            | Message                     |
|   | Microsoft SQL Server Desktop Engine (C                                           | Installing                                        |                             |
|   | MSDE Service Pack 4                                                              | Missing                                           | Minimum version required: 8 |
|   |                                                                                  | MS SANS SERIF 11 px                               |                             |
|   |                                                                                  |                                                   |                             |
|   |                                                                                  |                                                   |                             |
|   |                                                                                  | км)                                               | Install                     |
|   |                                                                                  | < <u>B</u> ack                                    | Next > Cancel               |
|   |                                                                                  |                                                   |                             |

### Wizard - License Agreement

Title bar text should not wider that 300 px. This provides an extra 30% for localization.

|     | т  | REBUCHET MS 13 px BOLD                                                                                                    | 300                                                                                                    | 197                                                                                                    |       |    |
|-----|----|----------------------------------------------------------------------------------------------------|----------------------------------------------------------------------------------------------------|----------------------------------------------------------------------------------------------------|-------|----|
|     | Cr | eate dolor sit amet con                                                                                                    | secteteure urna massa                                                                                                    |                                                                                                    |       |    |
| 60  |    | License Agreement<br>Description lorem isprum                                                                                     | TAHOMA 11 pt BOLD<br>dolor site amet, consectueu                                                                                | r adipiscing elit<br>TAHOMA 11 px                                                                                       | ii    | 46 |
|     |    | 13<br>User assistance lorem ipsum (<br>29                                                                                         | dolor sit amet, consectetuer a                                                                                                  | MS SANS SERIF 11 px<br>dipiscing elit.                                                                                  | 46    |    |
| 253 |    | Lorem ipsum dolor sit amet, o<br>ullamcorper sed, eleifend seo<br>gravida in, facilisis in, congu                                 | consectetuer adipiscing elit. P<br>d, nunc. Donec vestibulum ve<br>e quis, neque.                                               | raesent dolor velit, nonummy non,<br>ehicula mi. Morbi urna massa,<br>MS SANS SERIF 11 px                               | ^     |    |
|     |    | Pellentesque semper posuer<br>ipsum. Nullam eget odio. Aer<br>purus at tortor. Donec luctus                                       | e sem. Donec eros orci, fringi<br>nean vitae lectus vitae nulla ir<br>risus id massa. Mauris congu                              | lla et, viverra et, fermentum ut,<br>mperdiet hendrerit. Donec pharetra<br>ie ante ac felis.                            | ≡     |    |
|     |    | Sed ultrices, sem nec tempo<br>quis dolor. Pellentesque digr<br>sit amet, faucibus vel, elit. M<br>vitae nulla imperdiet hendreri | r fermentum, odio odio hendre<br>issim elementum lorem. Done<br>auris elementum urna pellente<br>it. Donec pharetra purus at to | erit purus, id vehicula diam sem<br>c tortor justo, aliquam et, vulputate<br>esque sapien. Aenean vitae lectus<br>rtor. | *     |    |
|     |    | 13<br>I accept the licensing ter                                                                                                  | MS SAN<br>ms and conditions                                                                                                    | IS SERIF 11 px                                                                                                    |       |    |
| 47  |    |                                                                                                    |                                                                                                    | Next > Cance                                                                                                    | el le |    |
|     | 22 |                                                                                                    |                                                                                                    |                                                                                                    | 7     | Ī  |

#### **Documentation Installer - Splash and Mouse Over Views**

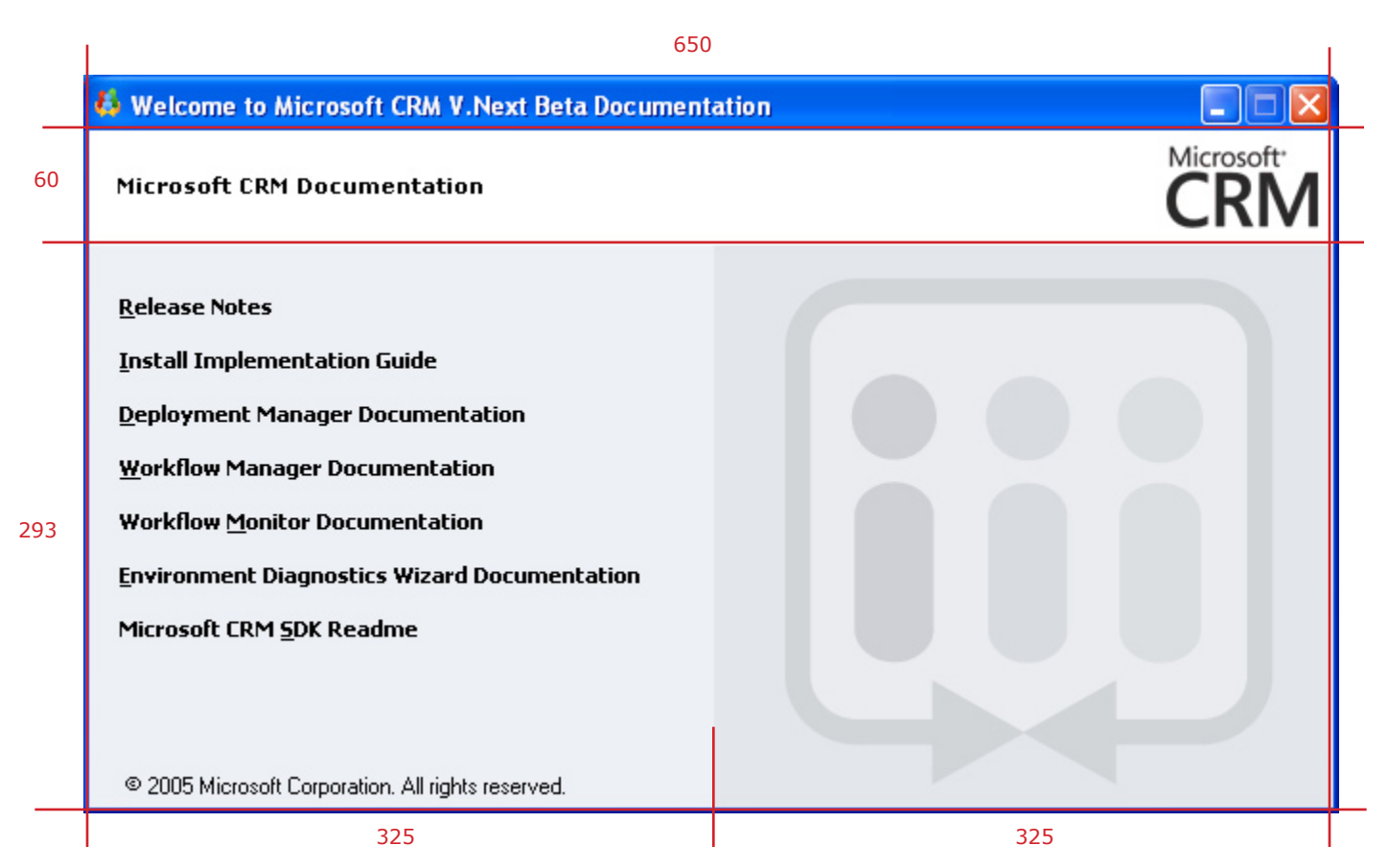

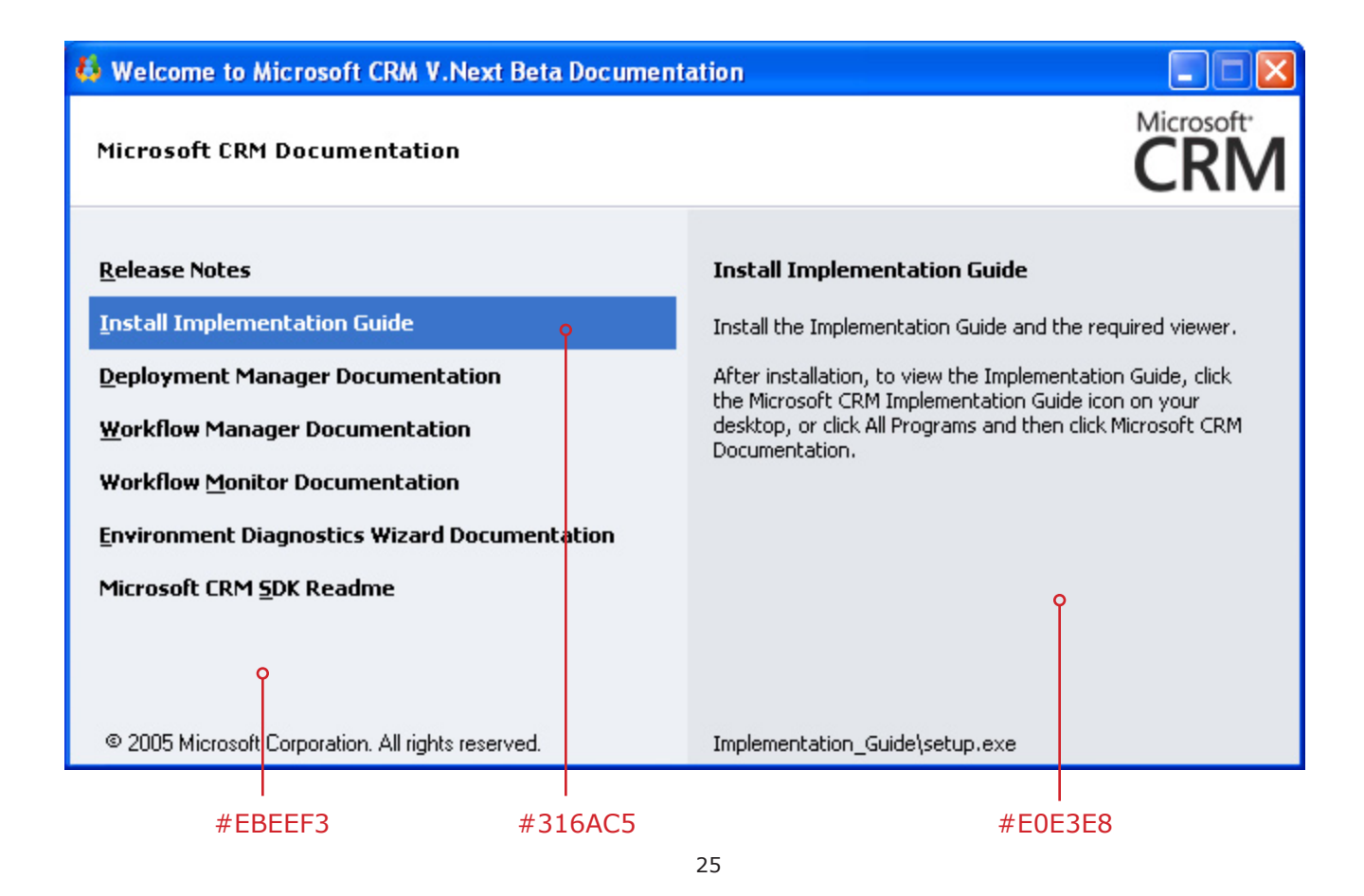

### Setup Splash Screen

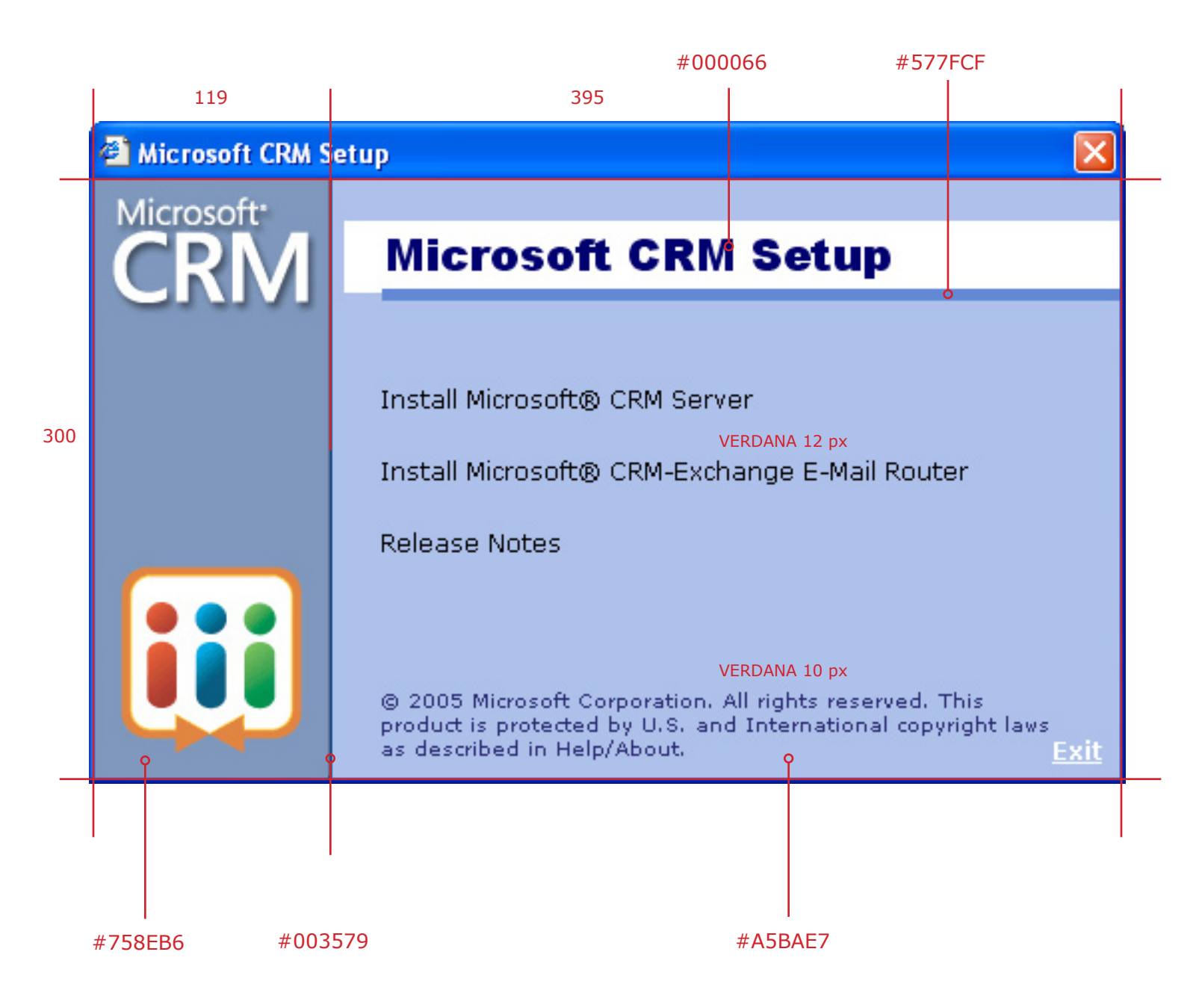

### Wizard - Left Navigation Menu and Complex Form

| 🗿 Create Mini Camp                                                         | aign Wizard                               |     |
|----------------------------------------------------------------------------|-------------------------------------------|-----|
| Email Content<br>The wizard needs to know where to find the required file. |                                           |     |
| TAHOMA 11 px<br>Welcome                                                    | From: Cc:                                 |     |
| Activity Type & Owner                                                      | To: 20 Bcc: 20                            |     |
| Content o                                                                  | Subject:                                  |     |
| Name                                                                       | <u>∦</u> 🖹   в л ц   ≣ ≣ ≡   🗄 🗄   🐴 - А- |     |
| Summary                                                                    |                                           |     |
|                                                                            |                                           | 342 |
| #C6CEDC                                                                    |                                           |     |
|                                                                            | Regarding:                                |     |
|                                                                            | Owner:                                    |     |
|                                                                            | Duration: 🛛 📴 🗸 🔽 Priority: 🔍             |     |
|                                                                            | Due:                                      |     |
|                                                                            | Category: Sub-Category:                   |     |
|                                                                            | Help Cancel Cancel                        | 47  |
| 151                                                                        | 497                                       |     |

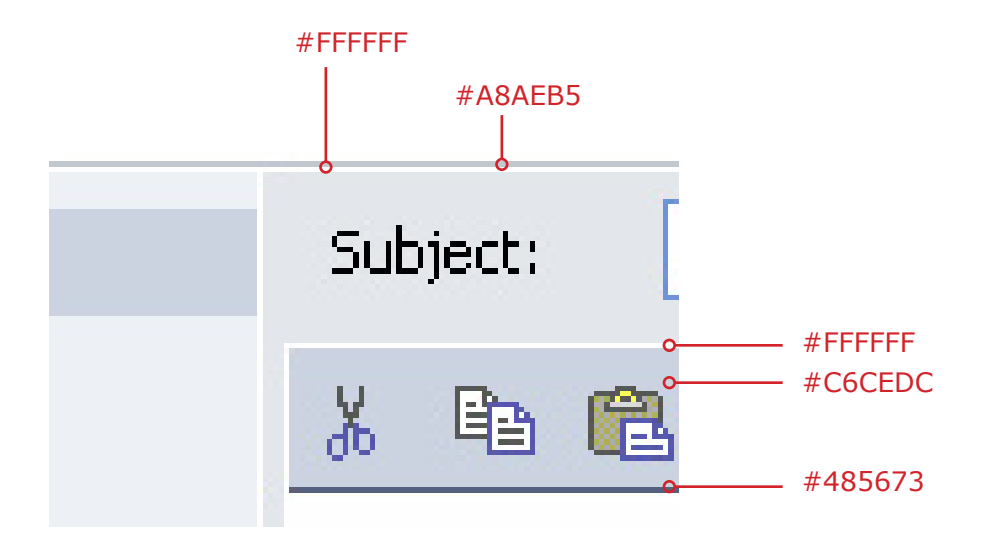

### About CRM Window

| _ |     |                                                                                                    |
|---|-----|----------------------------------------------------------------------------------------------------|
|   |     |                                                                                                    |
|   | iii | Microsoft® CRM 3.0 (2.0.5222.0) TAHOMA 16 px BOLD                                                                                                    |
|   |     | For technical support questions within the U.S. and Canada, see<br><u>https://mbs.microsoft.com/customersource/support</u> or <u>http://support.microsoft.com</u> or call (800)<br>456-0025.<br>TAHOMA 11 px                                                                                                    |
|   |     | Support outside the U.S. and Canada may vary. For regional contact details, visit<br><u>http://support.microsoft.com/international.aspx</u> . If there is no Microsoft subsidiary office in you<br>country or region, please contact the establishment from which you obtained the Microsoft produ                                                                                                    |
|   |     | For additional information, see <u>http://www.microsoft.com/crm</u> .<br>Privacy statement: <u>http://watson.microsoft.com/dw/dcp.asp</u> .                                                                                                    |
|   |     | This product is licensed to: TAHOMA 11 px BOLD<br>Adventure Works Cycle                                                                                                    |
|   |     | © 1985-2005 Sales Performance International LLC, All rights reserved. Solution Selling® and Situational<br>Fluency Prompter® are registered trademarks and service marks of Sales Performance International LL<br>9 Block Vision Processing Model <sup>™</sup> , Pain Chains <sup>™</sup> , Pain Sheets <sup>™</sup> , Pipeline Milestone Worksheet <sup>™</sup> are<br>trademarks and service marks of Sales Performance International LLC. All other referenced marks are<br>those of their respective owners. <u>TAHOMA 10 px</u> |
|   |     | Warning: This computer program is protected by copyright law and international treaties. Unauthorized reproduction or distribution of this program, or any portion of it, may result in severe civil and criminal penalties, and will be prosecuted to the maximum extent possible under the law.                                                                                                    |
|   |     |                                                                                                    |
|   |     | © 2005 Microsoft Corporation. All rights reserved. TAHOMA 11 px                                                                                                    |
|   |     |                                                                                                    |